## 2014 Infiniti Q50 SiriusXM Signal Refresh

## Subject: 2014 Infiniti Q50 SiriusXM Signal Refresh

### Attention: Retailer Principals, Sales, Parts, and Service Managers

#### \*\*\*\*\* Retailer Announcement \*\*\*\*\*

Infiniti is conducting an update to the SiriusXM software on certain specific MY14 Q50 vehicles. <u>This is a</u> <u>supplemental service action that is required after the IT GEN 5 V50E Update (P3257)</u>.

#### IMPORTANT: Infiniti asks that Retailers do not sell any 2014 Q50 vehicles in Retailer Inventory until both the IT Gen 5 V50E Update and the SiriusXM Refresh are complete.

#### \*\*\*\*\* Vehicle Identification – Retailer Inventory \*\*\*\*\*

**2014 Infiniti Q50 vehicles** subject to this Retailer Service Action can be identified through SERVICE COMM.

- Service Comm Beginning November 2<sup>nd</sup>, Retailer sales and service departments can complete an inquiry on Service Comm – Campaign I.D. <u>P3258</u> – to determine if a vehicle is subject to this Retailer Service Action.
- **VIN List** As a courtesy, posted with this announcement is a list of Retailer Inventory VINs subject to this service action arranged by region, district, and Retailer Code.

#### **\*\*\*\*\*** Retailer Responsibility **\*\*\*\***

It is the Retailer's responsibility to check SERVICE COMM –  $\underline{I.D. P3258}$  – for the status on each vehicle which is currently in its inventory. Infiniti requires Retailers to perform this procedure on any vehicles in their inventory before they are retailed.

#### \*\*\*\*\* What Is Included in this Refresh \*\*\*\*\*

1) Makes the SiriusXM Travel Link feature available, which includes:

- a. Weather information
- b. Fuel price information
- c. Sports scores
- d. Stock Ticker
- e. Movie Listings

#### \*\*\*\*\* Update Instructions \*\*\*\*\*

This product enhancement procedure will be available on ASIST and NNAnet.com.

- ASIST Go to "Tech Support Info" on the left column of the ASIST opening page.
- Under "Tech Support Info", select "Inventory Vehicle Actions". A new window will open where you may access the technical procedures.
- NNAnet.com This procedure can be found on NNAnet.com under My Documents in the following categories:
  - Sales>Campaigns>
  - Parts>Campaigns>
  - Service>Campaigns>

# Infiniti Retailers should perform the product enhancement only on vehicles specifically identified in SERVICE COMM.

Infiniti USA Aftersales 11/01/13

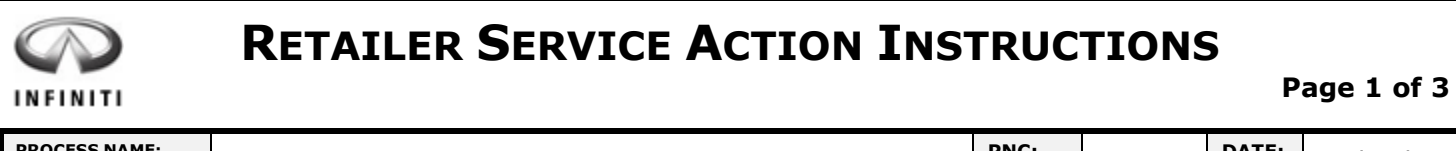

| PROCESS NAME:    | Q50 Sirius XM Refresh |          |     |  |  | P3258 | DATE: | 11/01/13 |
|------------------|-----------------------|----------|-----|--|--|-------|-------|----------|
| VEHICLE AFECTED: | 2014                  | INFINITI | Q50 |  |  |       | REV:  | 01       |
|                  |                       |          |     |  |  |       |       |          |

## Notes:

• IT GEN5 Level 1.9 must be installed prior to this procedure

• Sirius XM Radio requires an active subscription or the free trial period

## **Verify SiriusXM Services are Operational**

| STEP | INSTRUCTION                                           | ILLUSTRATION / REFERENCE | NOTE |  |
|------|-------------------------------------------------------|--------------------------|------|--|
| 1.   | Park the vehicle outside with a clear view of the sky |                          |      |  |

| 2. | Turn the ignition ON                                                                                                    |  |  |  |
|----|----------------------------------------------------------------------------------------------------|--|--|--|
|    | Push Start/Stop button once with brake pushed <b>OR</b> twice without brake<br><b>Note</b> : Vehicle may have engine running or READY mode. |  |  |  |
|    | Keep the transmission in Park and the parking brake set                                                                                     |  |  |  |

| 3. | Check if SXM features are functioning                                                                                                    |  |  |  |  |
|----|----------------------------------------------------------------------------------------------------|--|--|--|--|
|    | <ul> <li>Locate and select the 'SXM Info' App on the bottom screen:</li> <li>Units with Navigation - SXM Info App can be located by scrolling to the right "&gt;" once</li> <li>Units without Navigation - SXM Info App is located on the main page</li> </ul> |  |  |  |  |
|    | Once in the `SXM Info' App, select the ` <b>Stock Tickers</b> ' option                                                                                                    |  |  |  |  |
|    | <ul> <li>If you see this error message         <ul> <li>Continue to Step 4.</li> </ul> </li> <li>If no error message is displayed, refresh is not required and no further action is necessary.             <ul> <li>Submit Claim</li> </ul> </li> </ul>        |  |  |  |  |

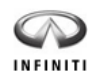

## SERVICE ACTION INSTRUCTIONS

(continued)

2014

**Q50 Sirius XM Refresh** 

Rev: 01 11/01/13

Page 2 of 3

# **Refresh SiriusXM Radio**

- 4. Turn th
  - Turn the radio ON and tune to SiriusXM channel "0"
- 5. Write down the 8 digit SiriusXM Radio ID displayed on the screen
- 6. Tune to SiriusXM channel "1" and leave the radio ON
- 7.

# Refresh service at **www.siriusxm.com/refresh** or by calling SXM Automated Activation Hotline at **1-855-697-3373**

Recommendation: Use any Smartphone or cell phone from the car to initiate the refresh from the website or by calling

## Note: The service should be refreshed within 5 minutes

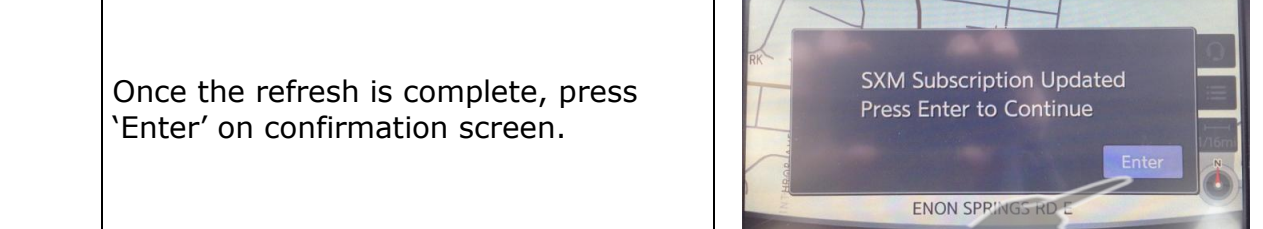

## SiriusXM Refresh Procedure Complete

70°F

For additional SiriusXM Radio information/support, refer to www.SiriusXmDealer.com or call Sirius XM Dealer Support at 1-800-852-9696

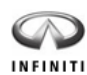

## SERVICE ACTION INSTRUCTIONS (co

(continued)

2014

Q50 Sirius XM Refresh

Rev: 01

11/01/13 Page 3 of 3

## CLAIMS:

## Work Order Line Type: "CM" Campaign Submit claim using the following claims coding:

| CLAIM D     | CLAIM DATA OP Code FR |        | FRT | Parts Expense |      | Description                   |  |
|-------------|-----------------------|--------|-----|---------------|------|-------------------------------|--|
| CLAIM TYPE: | СМ                    |        |     | Required      | Code |                               |  |
| PNC:        | P3258                 | P32580 | 0.3 | No            | Yes  | Refresh Sirius XM Signal Feed |  |
| SYMPTOM:    | ZZ                    |        |     |               |      |                               |  |
| DIAGNOSIS:  | 99                    |        |     |               |      |                               |  |

## **EXPENSE CODE:**

| Expense Code | Description | Max. Amount |  |  |
|--------------|-------------|-------------|--|--|
| 038          | Fuel        | \$10.00     |  |  |

## FAQ:

**Q** What do I do if the below screen appears?

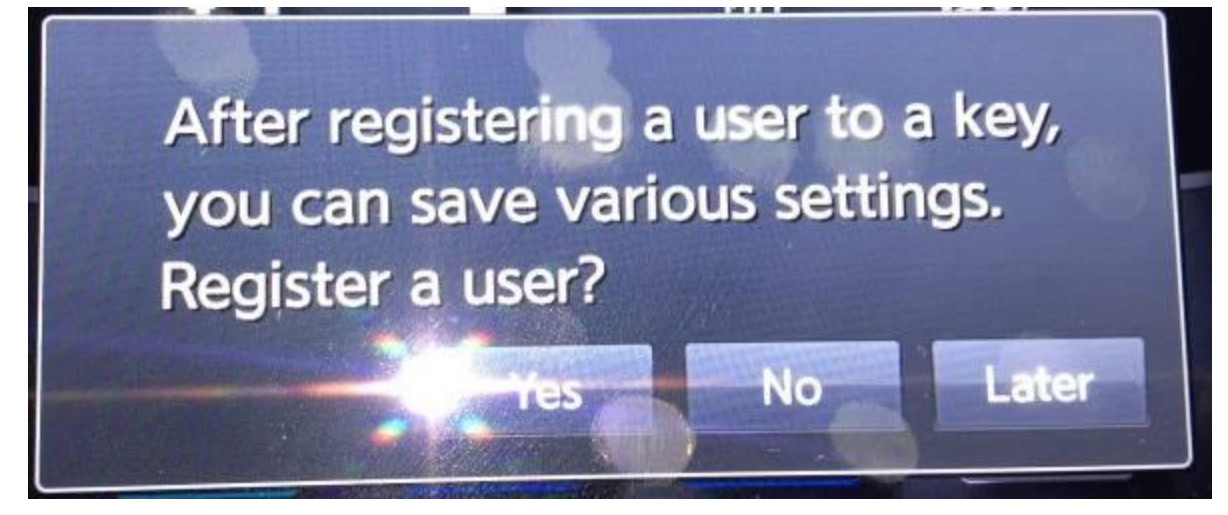

**A** Select "Later" and then continue with procedure.